# Online Immovable Property Returns Submission Form User Manual

# **Online IPR Submission User Manual**

Initial Login :

Enter http://103.8.249.36/aps\_iprmpr//UserAuthentication" on your browser url

# Below is shown Login Page

| Home  | Submit IPR | Submit MPR | View All IPR                       | View All MPR | Login |
|-------|------------|------------|------------------------------------|--------------|-------|
| Login |            |            |                                    |              |       |
|       |            | Sign I     | n<br>Username<br>Password<br>Login |              |       |

|   | Home | Submit IPR | Submit MPR | View All IPR | View All MPR | Login |
|---|------|------------|------------|--------------|--------------|-------|
|   |      |            |            |              |              |       |
| L | ogin |            |            |              |              |       |
|   |      |            | Sign I     | n            |              |       |
|   |      |            | 1          | ajyoti.sarma |              |       |
|   |      |            |            | •••••        |              |       |
|   |      |            | A          | Login        |              |       |

# Enter Your Username and Password provided to you

# Below is shown Home Page

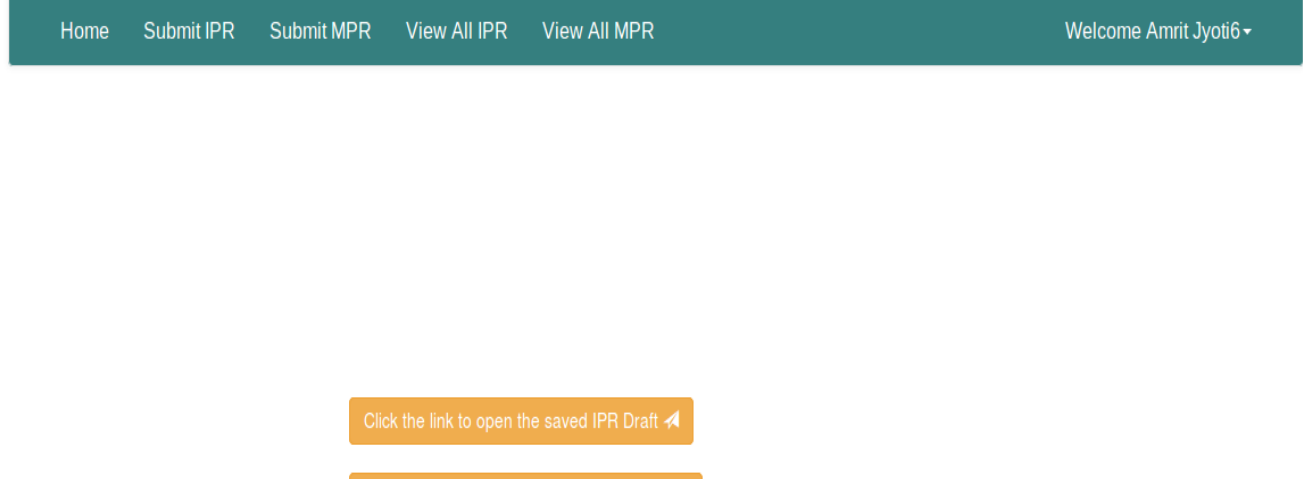

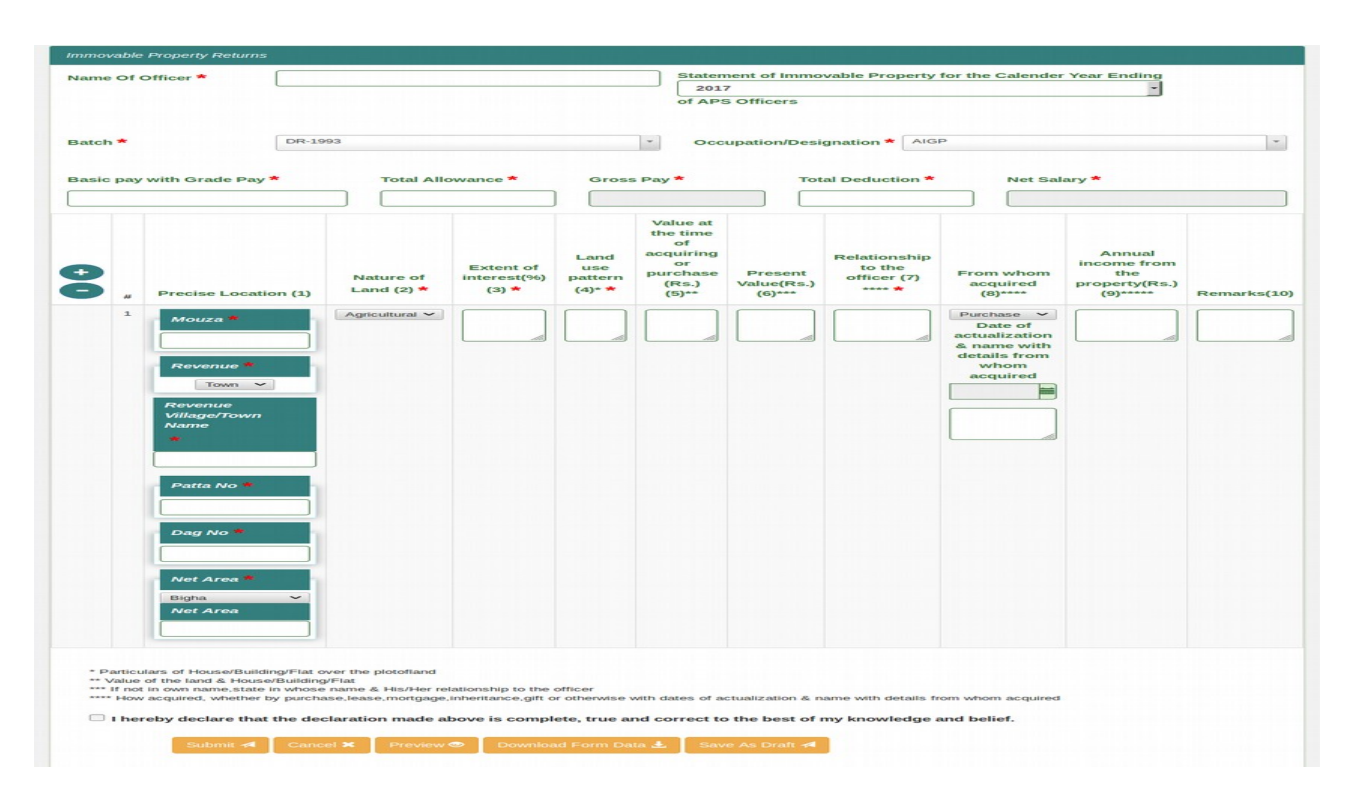

## Below is shown the Online IPR Submission eForm

## Filling up the IPR Form

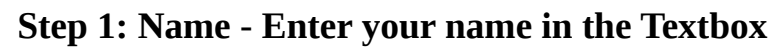

| <i>σ</i> ω |          | ③ localhost/html/aps_iprmp | r/IprStatement |            |          |      |                      |                                   | F 150%           | C Search        |                 |              | lii\ 🗊 | 1 |
|------------|----------|----------------------------|----------------|------------|----------|------|----------------------|-----------------------------------|------------------|-----------------|-----------------|--------------|--------|---|
| s          | ubmit I  | IPR Submit M               | IPR Vi         | ew All IPR | View Al  | IMPR |                      |                                   |                  |                 | Welcome Am      | nrit Jyoti 🗸 |        |   |
| Immov      | vable Pi | roperty Returns            |                |            |          |      |                      |                                   |                  |                 |                 |              |        |   |
| Name       | Of Of    | ficer *                    | Name of O      | ficer      |          |      | State<br>20<br>of Al | ement of Imn<br>17<br>PS Officers | novable Propert  | y for the Calen | der Year Ending |              |        |   |
| Batch      | *        |                            | DR-80          |            |          |      | 00                   | cupation/De                       | signation * AD   |                 |                 |              |        |   |
| Basic      | : pay w  | ith Grade Pay *            |                |            | owance * |      | ss Pay *             |                                   | otal Deduction • |                 | alary •         |              |        |   |
|            |          |                            |                |            |          |      | Value at             |                                   |                  |                 |                 |              |        |   |

| tatement of Immovable Prope | to x -   | ÷                                     |                 |              |                    | Statement     | of Immovable Prope                                        | rty - Mozilla Firefox  |                        |                     |                              | -             | +     |
|-----------------------------|----------|---------------------------------------|-----------------|--------------|--------------------|---------------|-----------------------------------------------------------|------------------------|------------------------|---------------------|------------------------------|---------------|-------|
| ⊖ → ୯ û                     |          | localhost/html/aps_ipre               | npr/IprStatemer | nt           |                    |               |                                                           |                        | F (150%) 🛛             | ✿ Q Search          | ]                            | lii\ 🖸 👟 🕅    | b     |
| S                           | ubmit    | IPR Submit                            | MPR             | View All IF  | PR View A          | II MPR        |                                                           |                        |                        |                     | Welcome Am                   | nrit Jyoti 🗸  |       |
| Immov                       | able f   | Property Returns                      |                 |              |                    |               |                                                           |                        |                        |                     |                              |               |       |
| Name                        | Of O     | fficer *                              | Name o          | f Officer    |                    |               | State                                                     | ement of Imn           | novable Propert        | ty for the Calen    | der Year Ending              |               |       |
|                             |          | · · · · · · · · · · · · · · · · · · · |                 |              |                    |               | 20<br>of Al                                               | PS Officers            |                        |                     | I                            |               |       |
|                             |          |                                       |                 |              |                    |               |                                                           |                        |                        |                     |                              |               |       |
| Batch                       | *        |                                       | DR-80           |              |                    |               | 00                                                        | cupation/De            | signation <b>*</b> AD  | С                   |                              |               |       |
| Daten                       |          |                                       |                 |              |                    |               |                                                           | cupation/De            | Signation              |                     |                              |               |       |
| Basic                       | pav      | with Grade Pav                        | *               | Total A      | llowance *         | Gro           | ss Pav *                                                  | Тс                     | tal Deduction *        | Net S               | alarv *                      |               |       |
|                             |          | ,                                     |                 |              |                    |               |                                                           |                        |                        |                     |                              |               |       |
|                             |          |                                       |                 |              |                    |               |                                                           |                        |                        |                     |                              |               |       |
| •                           |          |                                       |                 | lature of    | Extent of          | Land<br>use   | Value at<br>the time<br>of<br>acquiring<br>or<br>purchase | Present                | Relationship<br>to the | From whom           | Annual<br>income from<br>the |               |       |
| Ö                           | #        | Precise Locatio<br>(1)                | on L            | and (2) *    | (3) *              | (4)* <b>*</b> | (Rs.)<br>(5)**                                            | Value(Rs.)<br>(6)***   | **** *                 | acquired<br>(8)**** | property(Rs.)<br>(9)*****    | Remarks(10)   |       |
| 🗿 Menu 🚎 👫 📐 🖿              | 🗎 aps ma | anul 💽 Untitled                       | 1 - LibreOffi   | MPR USER MAN | JAL 👸 Statement of | Immov 🜌 *[u   | rl] (exported)-1.0                                        | 2 *[Untitled]-3.0 (RGB | . 🕜 Save Screenshot    |                     |                              | 🐺 😵 🧑 🖲 L 🗸 🛙 | 10:47 |

# Step 2: Calendar Year - Select the year from the list given in the dropdown list

# **Step 3: Batch - Select the Batch from the list given in the dropdown list**

| -                       | ① localhost/html/aps_iprn | npr/IprStatement                          |                 |                               |                    | ₽ 150%) ••• ♥   | ✿ C Search       |                    | lii\ (      |
|-------------------------|---------------------------|-------------------------------------------|-----------------|-------------------------------|--------------------|-----------------|------------------|--------------------|-------------|
| Submit II               | PR Submit                 | MPR View All II                           | PR View All MPR |                               |                    |                 |                  | Welcome An         | nritJyoti 🗸 |
| Immovable Pro           | operty Returns            |                                           |                 |                               |                    |                 |                  |                    |             |
| Name Of Off             | icer *                    | Name of Officer                           |                 | Stat                          | ement of Imn       | novable Proper  | ty for the Calen | der Year Ending    | Į           |
|                         | l                         |                                           |                 | 20                            | 017                |                 |                  |                    |             |
|                         |                           |                                           |                 | of A                          | PS Officers        |                 |                  |                    |             |
| Batch *<br>Basic pay wi | ith Grade Pay             | DR-80<br>DR-80<br>DR-83<br>DR-86<br>DR-86 |                 | y *                           | ccupation/De<br>To | esignation * AD | C Net S          | alary *            |             |
|                         |                           | DR-93<br>DR-95<br>DR-97<br>DR-99          |                 | ue at<br>time<br>of<br>uiring |                    | Relationship    |                  | Annual             |             |
|                         |                           |                                           | Extent of us    | e or                          | Present            | to the          | From whom        | income from<br>the |             |

+ ×

Step 4: Occupation/Designation - Select Designation from the list given in the dropdown list.

| tatement of Immovable Property X + |                              |                      | Statement o              | of Immovable Prope         | rty - Mozilla Firefox           |                     |                                        |                                  |                         |                    | + :     |
|------------------------------------|------------------------------|----------------------|--------------------------|----------------------------|---------------------------------|---------------------|----------------------------------------|----------------------------------|-------------------------|--------------------|---------|
| ← → C û localhost/html/aps_ip      | mpr/IprStatement             | PR View A            | II MPR                   |                            |                                 | P 150%              | ♥ ✿                                    | Welcome Am                       | nrit Jvoti <del>-</del> | ) क <sub>े 1</sub> | a :     |
|                                    |                              |                      |                          |                            |                                 |                     |                                        |                                  |                         |                    |         |
| Immovable Property Returns         |                              |                      |                          |                            |                                 |                     |                                        |                                  |                         |                    |         |
| Name Of Officer *                  | Name of Officer              |                      |                          | State                      | ement of Imm                    | ovable Prop         | perty for the Calenc                   | der Year Ending                  |                         |                    |         |
|                                    |                              |                      |                          | 20                         | 17                              |                     |                                        |                                  |                         |                    |         |
|                                    |                              |                      |                          | OF A                       | PS Officers                     |                     |                                        |                                  |                         |                    |         |
|                                    |                              |                      |                          |                            |                                 |                     |                                        |                                  |                         |                    |         |
| Batch *                            | DR-80                        |                      |                          | 00                         | cupation/De                     | signation *         | ADC                                    |                                  |                         |                    |         |
|                                    |                              |                      |                          |                            |                                 |                     |                                        |                                  |                         |                    |         |
| Basic pay with Grade Pay           | * Total                      | Allowance *          | Gro                      | ss Pay *                   | То                              | otal Deducti        | ADC<br>ADC I/c                         |                                  | J                       |                    |         |
|                                    |                              |                      |                          |                            |                                 |                     | Additional Chief Secre                 | tary                             |                         |                    |         |
|                                    |                              |                      |                          |                            |                                 |                     | Addl Commissioner                      | of Foreign Trade                 |                         |                    |         |
|                                    |                              |                      |                          | Value at<br>the time       |                                 |                     | Addi Director General<br>Addl Director | or Foreign made                  |                         |                    |         |
|                                    |                              |                      |                          | of                         |                                 |                     | Addl Resident Commis                   | ssioner                          |                         |                    |         |
|                                    |                              | Extent of            | Land<br>use              | or                         |                                 | Relations<br>to the | Addl Secretary                         | income from                      |                         |                    |         |
| Precise Locati                     | Nature of<br>Land (2) *      | interest(%)<br>(3) * | pattern<br>(4)* <b>*</b> | purchase<br>(Rs.)<br>(5)** | Present<br>Value(Rs.)<br>(6)*** | officer (7          | ) From whom<br>acquired<br>(8)****     | the<br>property(Rs.)<br>(9)***** | Remarks(10)             |                    |         |
| Menu 🔤 🕅 🗈 🖿 ans manul 🔹 Mintitle  | 1 - LibyeOffi 🦉 MPR LISER MA | NUAL R Statement of  | immov 🕅 *fu              | ril (exported)-1.0         | *Il Intitled)-3.0 (BGB          | Save Screensho      | N CONTRACTOR                           |                                  | ±: 🕫 🌆 🖲                | • < 1              | 1 10:51 |

Step 5 : Enter Basic Pay with Grade Pay, Total Allowance (Medical, DA,HRA, etc.) and Total Deduction (Professional Tax, GIS, GPR, Loan,Advance, IT)in the respective box. The Gross Pay and Net Salary will be AUTOMATICALLY calculated

| Statement of Imr   | movable Propi | erty X -   | +           |                      |            |                       |                                   | State                      | ement of       | f Immovable Proper                                                          | rty - Mozilla Firefox           |                                       |                          |             |                                                           |                         |       | - + × |
|--------------------|---------------|------------|-------------|----------------------|------------|-----------------------|-----------------------------------|----------------------------|----------------|-----------------------------------------------------------------------------|---------------------------------|---------------------------------------|--------------------------|-------------|-----------------------------------------------------------|-------------------------|-------|-------|
| ( <del>←</del> ) → | ŵ             |            | (i) localho | st/html/aps_iprmpr/l | prStatemen | t                     |                                   |                            |                |                                                                             |                                 | F 150% V                              | 오 Searc                  | h           |                                                           | lir\ C                  | ા શ્વ | @ =   |
|                    | S             | Submit     | IPR         | Submit M             | PR         | View All II           | PR View A                         | II MPR                     | 2              |                                                                             |                                 |                                       |                          |             | Welcome An                                                | nrit Jyoti <del>-</del> |       |       |
|                    | Immo          | vable I    | Property    | Returns              |            |                       |                                   |                            |                |                                                                             |                                 |                                       |                          |             |                                                           |                         |       |       |
|                    | Name          | e Of O     | fficer *    |                      | lame of    | Officer               |                                   |                            |                | State                                                                       | ement of Im                     | movable Propert                       | ty for the               | Calen       | der Year Ending                                           | I                       |       |       |
|                    |               |            |             |                      |            |                       |                                   |                            |                | 20:                                                                         | 17                              |                                       |                          |             |                                                           |                         |       |       |
|                    |               |            |             |                      |            |                       |                                   |                            |                | of AF                                                                       | PS Officers                     |                                       |                          |             |                                                           |                         |       |       |
|                    |               |            |             |                      |            |                       |                                   |                            |                |                                                                             |                                 |                                       |                          |             |                                                           |                         |       |       |
|                    | Batcl         | <b>1</b> * |             | DI                   | R-80       |                       |                                   |                            |                | Oc                                                                          | cupation/D                      | esignation * AD                       | с                        |             |                                                           |                         |       |       |
|                    |               |            |             |                      |            |                       |                                   |                            |                |                                                                             |                                 | 5                                     |                          |             |                                                           |                         |       |       |
|                    |               |            |             |                      |            |                       |                                   |                            | _              |                                                                             | _                               |                                       |                          |             |                                                           |                         |       |       |
|                    | Basic         | c pay      | with Gra    | ade Pay *            |            | Total /               | Allowance *                       | _                          | Gros           | ss Pay *                                                                    | T                               | otal Deduction *                      | •<br>                    | Net S       | alary *                                                   |                         |       |       |
|                    | 350           | 00         |             |                      |            | 8000                  |                                   |                            | 430            | 000                                                                         |                                 | 2500                                  |                          | 4050        | 00                                                        |                         |       |       |
| Firefox V          | +<br>C        | #          | Precise     | e Location<br>(1)    | N          | ature of<br>and (2) * | Extent of<br>interest(%)<br>(3) * | Lar<br>us<br>patto<br>(4)* | nd<br>e<br>ern | Value at<br>the time<br>of<br>acquiring<br>or<br>purchase<br>(Rs.)<br>(5)** | Present<br>Value(Rs.)<br>(6)*** | Relationship<br>to the<br>officer (7) | From w<br>acqui<br>(8)** | /hom<br>red | Annual<br>income from<br>the<br>property(Rs.)<br>(9)***** | Remarks(10)             |       |       |

Step 6: Column No. 1 : (Precise location)

- a) For each of the Land/House/Flat particulars of schedule of land are to be given.
- b) In respect of Flat, Name of the city/town along with the locality is to be given in the sub column 2 of column 1 i.e Revenue Town/Village,Patta No, Dag No., Net Area

| Statement of Imm     | nousble Prope |   | <b>т</b>                             |                         |                                   | Statement                        | of Immovable Prope                            | rty - Mozilla Firefox           |                                       |                                  |                                                           |             | -         | + × |
|----------------------|---------------|---|--------------------------------------|-------------------------|-----------------------------------|----------------------------------|-----------------------------------------------|---------------------------------|---------------------------------------|----------------------------------|-----------------------------------------------------------|-------------|-----------|-----|
| (←) → C <sup>4</sup> | ۵             |   | localhost/html/aps_iprmpr/IprSi      | tatement                |                                   |                                  |                                               |                                 | F 150% V                              | ☆ Q Search                       |                                                           | lin (       | ) କଥା ଗ୍ର |     |
|                      | Ð             | # | Precise Location<br>(1)              | Nature of<br>Land (2) * | Extent of<br>interest(%)<br>(3) * | Land<br>use<br>pattern<br>(4)* * | acquiring<br>or<br>purchase<br>(Rs.)<br>(5)** | Present<br>Value(Rs.)<br>(6)*** | Relationship<br>to the<br>officer (7) | From whom<br>acquired<br>(8)**** | Annual<br>income from<br>the<br>property(Rs.)<br>(9)***** | Remarks(10) |           |     |
|                      |               | 1 | Mouza 📩                              | Agricultural ~          |                                   |                                  |                                               |                                 |                                       | Purchase v                       |                                                           |             |           |     |
|                      |               |   |                                      |                         |                                   |                                  |                                               |                                 |                                       | Date of<br>actualization         |                                                           |             |           |     |
|                      |               |   | Beltola                              |                         |                                   |                                  |                                               |                                 |                                       | & name with                      |                                                           |             |           |     |
|                      |               |   |                                      |                         |                                   |                                  |                                               |                                 |                                       | details from                     |                                                           |             |           |     |
|                      |               |   | Revenue •                            |                         |                                   |                                  |                                               |                                 |                                       | acquired                         |                                                           |             |           |     |
|                      |               |   | Town ~                               |                         |                                   |                                  |                                               |                                 |                                       |                                  |                                                           |             |           |     |
|                      |               |   | Revenue<br>Village/Town<br>Name<br>* |                         |                                   |                                  |                                               |                                 |                                       |                                  |                                                           |             |           |     |
|                      |               |   | Bongaon                              |                         |                                   |                                  |                                               |                                 |                                       |                                  |                                                           |             |           | J   |
|                      |               |   | Patta No *<br>2341<br>Dag No *       |                         |                                   |                                  |                                               |                                 |                                       |                                  |                                                           |             |           |     |

# Step 7: Column 2

(Nature of Land) Nature of land i.e whether it is agricultural, residential, commercial or industrial.

Select the land nature from the dropdown list.

| C'û |                                | localhost/html/aps_iprmpr/IprS  | itatement               |                                   |                                  |                                               |                                 | 150% 🗵                                | ☆ Q Search                       |                                                           | lii\ 🖾      | 1 95 |
|-----|--------------------------------|---------------------------------|-------------------------|-----------------------------------|----------------------------------|-----------------------------------------------|---------------------------------|---------------------------------------|----------------------------------|-----------------------------------------------------------|-------------|------|
| 0   | #                              | Precise Location<br>(1)         | Nature of<br>Land (2) * | Extent of<br>interest(%)<br>(3) * | Land<br>use<br>pattern<br>(4)* * | acquiring<br>or<br>purchase<br>(Rs.)<br>(5)** | Present<br>Value(Rs.)<br>(6)*** | Relationship<br>to the<br>officer (7) | From whom<br>acquired<br>(8)**** | Annual<br>income from<br>the<br>property(Rs.)<br>(9)***** | Remarks(10) |      |
|     | 1                              | Mouza *                         | Residential ~           |                                   |                                  |                                               |                                 |                                       | Purchase ~<br>Date of            |                                                           |             |      |
|     | Beltola<br>Revenue *<br>Town ~ | Beltola                         |                         |                                   |                                  |                                               |                                 |                                       | actualization<br>& name with     |                                                           |             |      |
|     |                                | Revenue *                       |                         |                                   |                                  |                                               |                                 |                                       | whom<br>acquired                 |                                                           |             |      |
|     |                                | Town ¥                          |                         |                                   |                                  |                                               |                                 |                                       |                                  |                                                           |             |      |
|     |                                | Revenue<br>Village/Town<br>Name |                         |                                   |                                  |                                               |                                 |                                       |                                  |                                                           |             |      |
|     |                                | Bongaon                         |                         |                                   |                                  |                                               |                                 |                                       |                                  |                                                           |             |      |
|     |                                | Patta No <b>*</b>               |                         |                                   |                                  |                                               |                                 |                                       |                                  |                                                           |             |      |
|     |                                | 2341                            |                         |                                   |                                  |                                               |                                 |                                       |                                  |                                                           |             |      |
|     |                                | Dag No *                        |                         |                                   |                                  |                                               |                                 |                                       |                                  |                                                           |             |      |

#### Step 8 : Column 3

(Extent of Interest) Extent of interest i.e whether it is whole or part or joint ownership of the plot of Land/House/Flat is to be given in column 3.

> Enter the percentage value for the Extent of Interest in the Textbox.

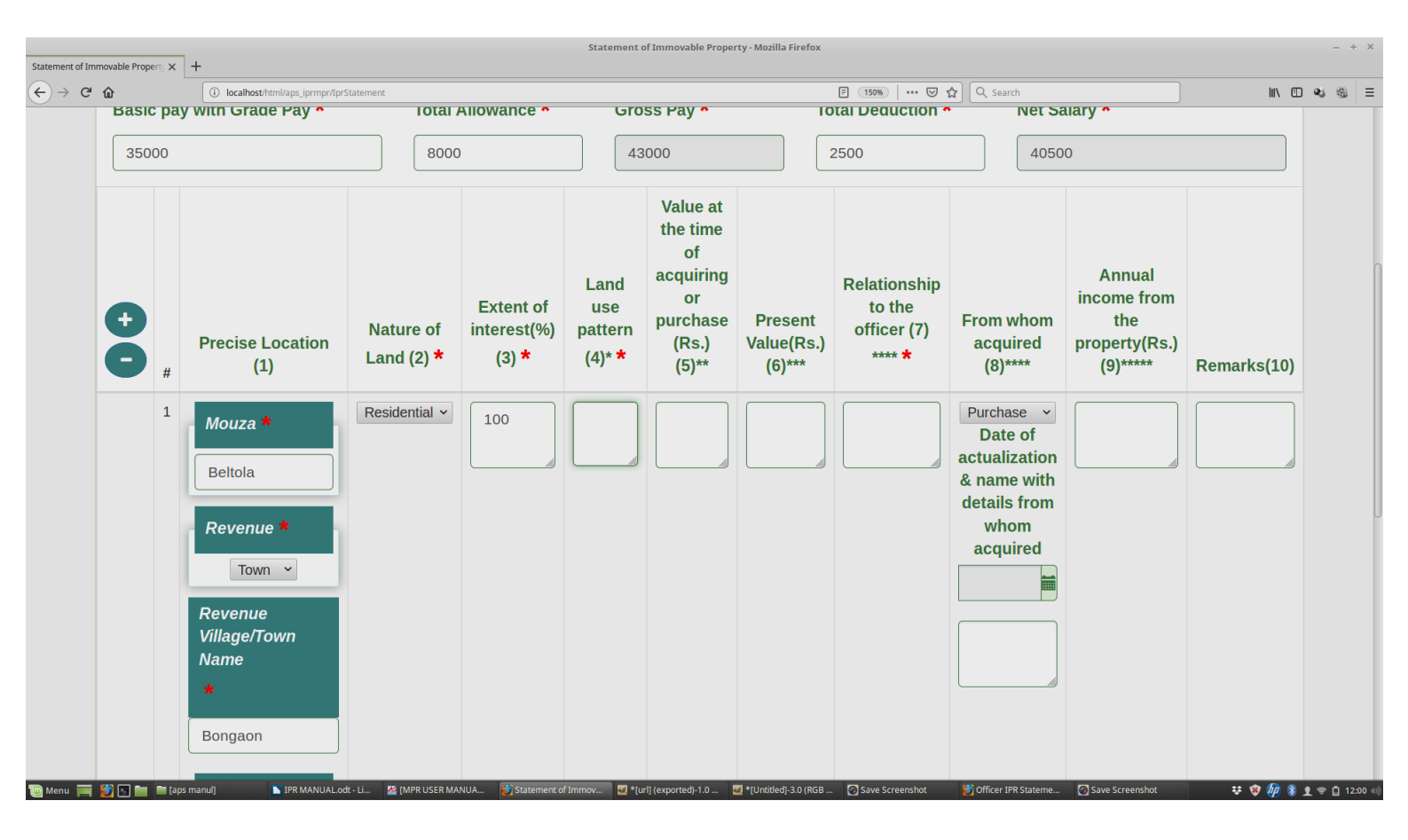

### Step 8 : Column 4

(Land use pattern) pattern of land use, whether it is vacant or used for House/Flat/Agriculture/Industry of commercial is to be given in column no.4 along with detail information if the House is multistoried.

Enter the land use pattern in the text box.

| * û   |                         | localhost/html/aps_iprmpr/Ipr   | Statement                      |                                   |                                      |                                                                             | Ē                               | 150%   🗵 🏠                            | Q Search                                     |                                                           | III\ 🗉 🔍   |
|-------|-------------------------|---------------------------------|--------------------------------|-----------------------------------|--------------------------------------|-----------------------------------------------------------------------------|---------------------------------|---------------------------------------|----------------------------------------------|-----------------------------------------------------------|------------|
| Basic | рау                     | with Grade Pay *                | TOTAL                          | Allowance •                       |                                      | ay •                                                                        |                                 | Deduction *                           | Net Salary *                                 |                                                           |            |
| 3500  | 00                      |                                 | 8000                           | )                                 | 43000                                |                                                                             | 2500                            | )                                     | 40500                                        |                                                           |            |
| €     | Precise<br>#<br>1 Mouze | Precise Location<br>(1)         | Nature of<br>Land (2) <b>*</b> | Extent of<br>interest(%)<br>(3) * | Land use<br>pattern<br>(4)* <b>*</b> | Value at<br>the time<br>of<br>acquiring<br>or<br>purchase<br>(Rs.)<br>(5)** | Present<br>Value(Rs.)<br>(6)*** | Relationship<br>to the<br>officer (7) | From whom<br>acquired<br>(8)****             | Annual<br>income from<br>the<br>property(Rs.)<br>(9)***** | Remarks(10 |
|       |                         | Mouza *                         | Residential ~                  | 100                               | Lying<br>Vacant                      |                                                                             |                                 |                                       | Purchase ~<br>Date of                        |                                                           |            |
|       |                         | Beltola                         |                                |                                   |                                      |                                                                             |                                 |                                       | actualization<br>& name with<br>details from |                                                           |            |
|       |                         | Revenue *                       |                                |                                   |                                      |                                                                             |                                 |                                       | whom<br>acquired                             |                                                           |            |
|       |                         | Town ¥                          |                                |                                   |                                      |                                                                             |                                 |                                       |                                              |                                                           |            |
|       |                         | Revenue<br>Village/Town<br>Name |                                |                                   |                                      |                                                                             |                                 |                                       |                                              |                                                           |            |
|       |                         | *                               |                                |                                   |                                      |                                                                             |                                 |                                       |                                              |                                                           |            |
|       |                         | Bongaon                         |                                |                                   |                                      |                                                                             |                                 |                                       |                                              |                                                           |            |

## Step 9: Column 5

**(Value at the time of acquiring or purchase)** Enter the value of the property at the time of purchase in the Textbox.

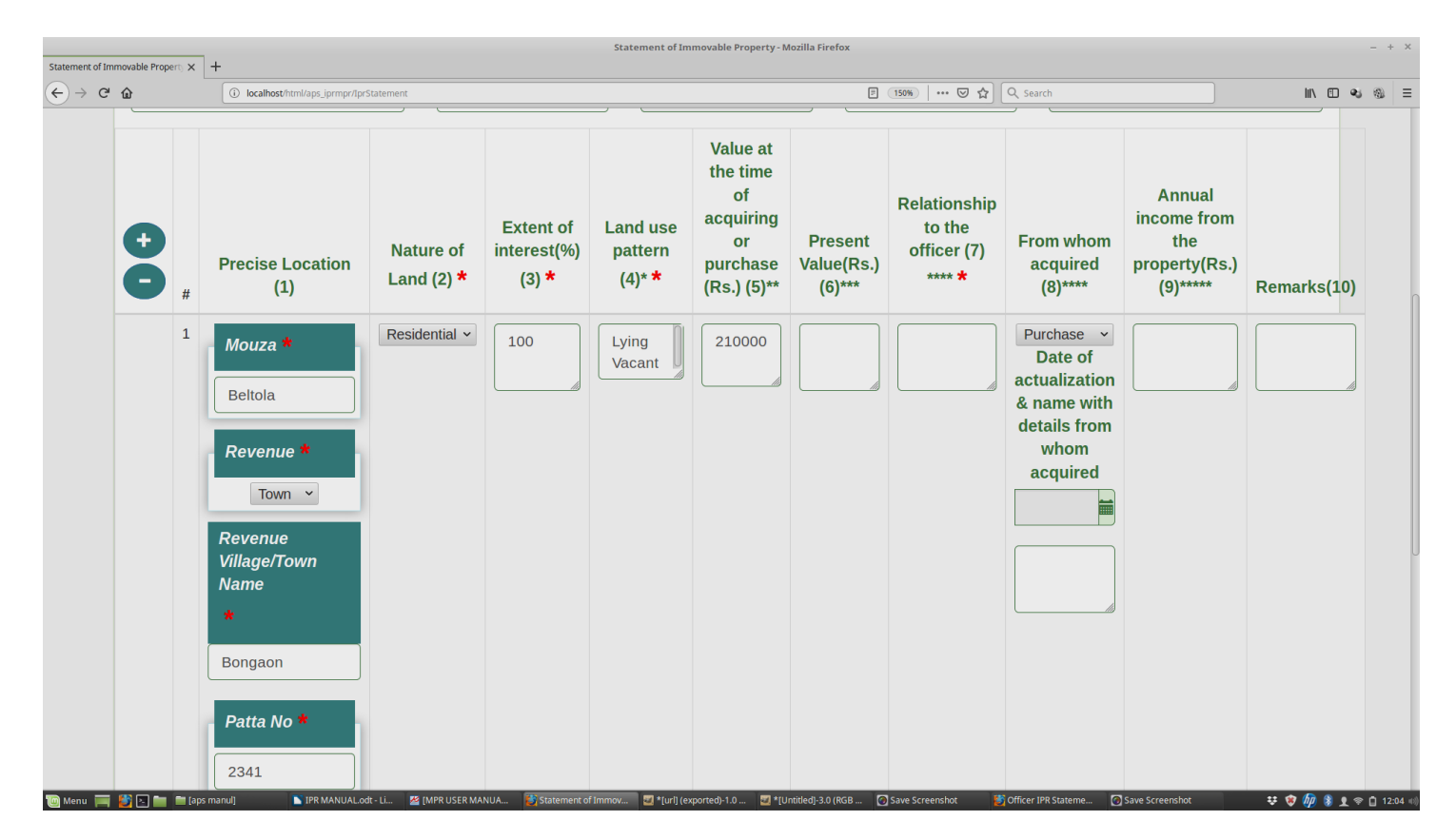

## Step 10: Column 6

(Present Value) Enter the present value of your property in the Textbox.

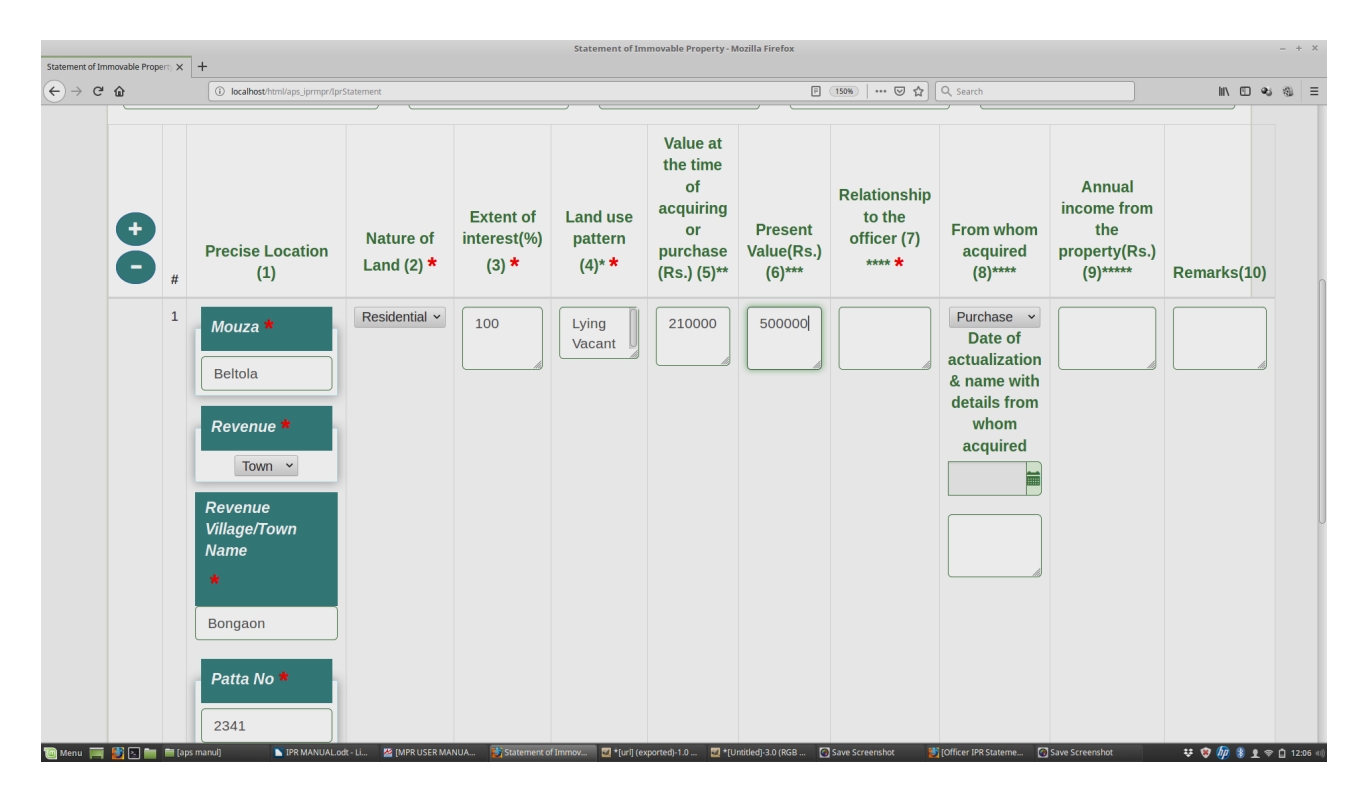

# Step 11 : Column 7

(Relationship to the Officer) Enter the relationship details in the Textbox.

| ent of Immovable Prope | rty 🗙 | +                               |                         |                                   | Statement of Im                      | movable Property - N                                                     | Nozilla Firefox                 |                                       |                                                                             |                                                           |             |  |
|------------------------|-------|---------------------------------|-------------------------|-----------------------------------|--------------------------------------|--------------------------------------------------------------------------|---------------------------------|---------------------------------------|-----------------------------------------------------------------------------|-----------------------------------------------------------|-------------|--|
| ଟଳ                     |       | i localhost/html/aps_iprmpr/Ipr | Statement               |                                   |                                      |                                                                          | Ē                               | 150%   … 🛛 ☆                          | Q Search                                                                    |                                                           | lii\ 🖸 🔩    |  |
| •                      | #     | Precise Location<br>(1)         | Nature of<br>Land (2) * | Extent of<br>interest(%)<br>(3) * | Land use<br>pattern<br>(4)* <b>*</b> | Value at<br>the time<br>of<br>acquiring<br>or<br>purchase<br>(Rs.) (5)** | Present<br>Value(Rs.)<br>(6)*** | Relationship<br>to the<br>officer (7) | From whom<br>acquired<br>(8)****                                            | Annual<br>income from<br>the<br>property(Rs.)<br>(9)***** | Remarks(10) |  |
|                        | 1     | Mouza *<br>Beltola              | Residential ~           | 100                               | Lying<br>Vacant                      | 210000                                                                   | 500000                          | Self                                  | Purchase<br>Date of<br>actualization<br>& name with<br>details from<br>whom |                                                           |             |  |
|                        |       | Town ~                          |                         |                                   |                                      |                                                                          |                                 |                                       | acquired                                                                    |                                                           |             |  |
|                        |       | Village/Town<br>Name<br>*       |                         |                                   |                                      |                                                                          |                                 |                                       |                                                                             |                                                           |             |  |
|                        |       | Patta No *                      |                         |                                   |                                      |                                                                          |                                 |                                       |                                                                             |                                                           |             |  |
|                        |       | 2341                            |                         |                                   |                                      |                                                                          |                                 |                                       |                                                                             |                                                           |             |  |

#### Step 12 : Column 8

(From Whom acquired) a) Select the acquiring type from the dropdown list.b) Date of actualization : Select the date from Date box.

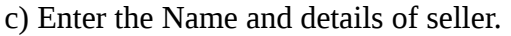

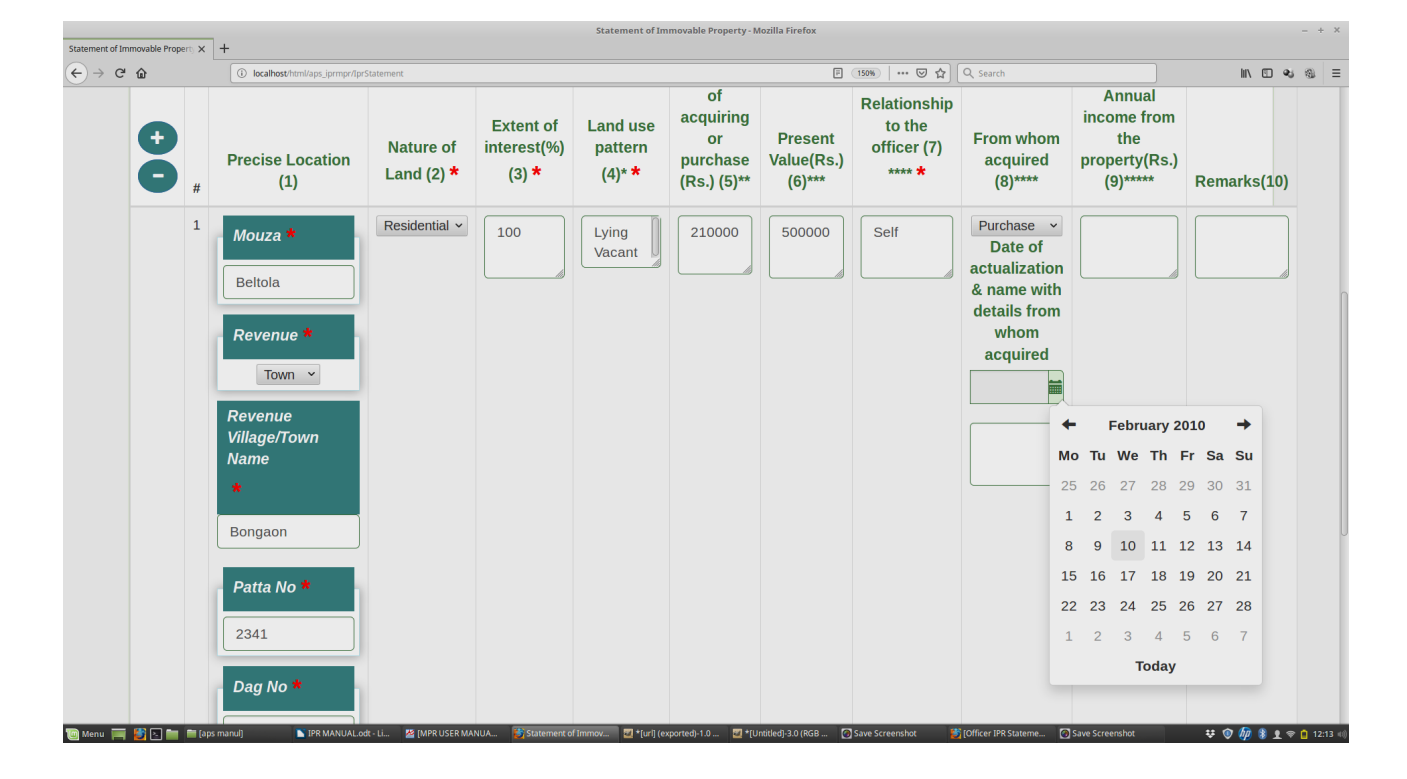

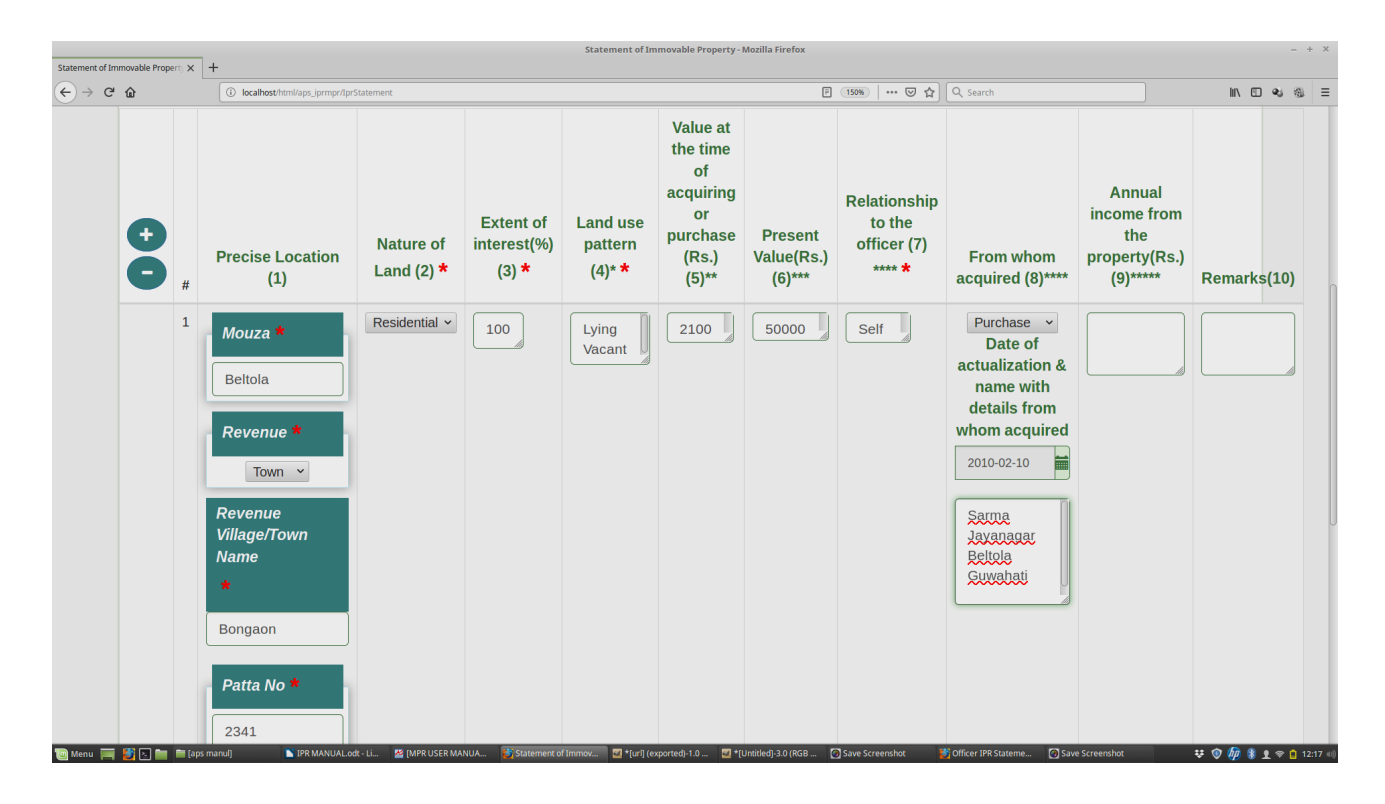

#### Step 13 : Column 9 (Annual Inc.

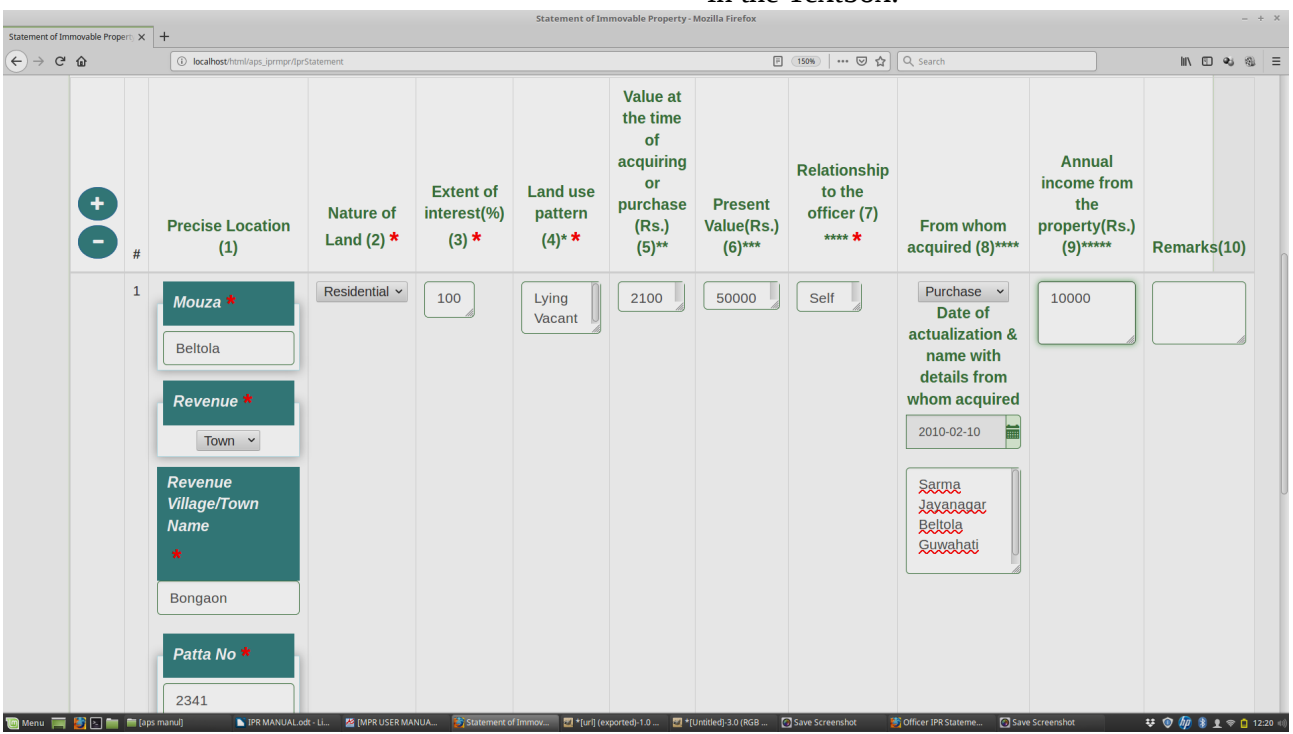

# (Annual Income from from the property) Enter the annual income from the property in the Textbox.

# Step 14: Column 10

**Remarks :** Enter Remarks in the Textbox.

| Statement of Im | movable Prop | ert) X | +                                                                                   |                         |                                   |                                  |                                                                             |                                 |                                       |                                                                                                    |                                                           |                                         |      |      |
|-----------------|--------------|--------|-------------------------------------------------------------------------------------|-------------------------|-----------------------------------|----------------------------------|-----------------------------------------------------------------------------|---------------------------------|---------------------------------------|----------------------------------------------------------------------------------------------------|-----------------------------------------------------------|-----------------------------------------|------|------|
| € → C           | ŵ            |        | i localhost/html/aps_iprmpr/Ipr                                                     | Statement               |                                   |                                  |                                                                             |                                 | F 150% V                              | ☆ Q Search                                                                                           |                                                           | III\ C                                  | લ છ  | ≡    |
|                 | ¢            | #      | Precise Location<br>(1)                                                             | Nature of<br>Land (2) * | Extent of<br>interest(%)<br>(3) * | Land<br>use<br>pattern<br>(4)* * | Value at<br>the time<br>of<br>acquiring<br>or<br>purchase<br>(Rs.)<br>(5)** | Present<br>Value(Rs.)<br>(6)*** | Relationship<br>to the<br>officer (7) | From whom<br>acquired<br>(8)****                                                                     | Annual<br>income from<br>the<br>property(Rs.)<br>(9)***** | Remarks(10)                             |      | Π    |
|                 |              | 1      | Mouza * Beltola Revenue * Town  Revenue Village/Town Name * Bongaon Patta No * 2341 | Residential ~           | 100                               | Ly<br>in                         | 2100                                                                        | 50000                           | S                                     | Purchase<br>Date of<br>actualization<br>& name with<br>details from<br>whom<br>acquired<br>2010-02-1 | 10                                                        | Acquired<br>By The<br>Govt. Of<br>Assam |      |      |
| 🔟 Menu 🔚        |              | (aps   | manulj IPR MANUAL.or                                                                | dt - Li 🎽 (MPR USER MA  | NUA 🛃 Statement o                 | r Immov 🧧 *                      | [uri] (exported)-1.0                                                        | Untitled]-3.0 (RGB              | 🕑 Save Screenshot                     | Officer IPR Stateme.                                                                                 | 🕑 Save Screenshot                                         | ÷ 🔍 🚧 🖇                                 | 12:2 | 2 40 |

## **Step 15 : Select Personal Declaration Checkbox**

I hereby declare that the declaration made above is complete, true and correct to the best of my knowledge and belief.

## **Please Note:**

- **1.** Please note that the form once submitted cannot be edited or undone.
- **2.** Fields marked with \* are mandatory.
- 3. Click + or button to add a row to row property in the table.

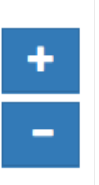

#### 4. To see the Preview click on the "Preview" button

|                         | _                          |           |                           |                                                      |                                                    | Statemer                                        | nt of Immovable Proper                           | ty - Mozilla Firefox       |                           |                              |                               |                                   |             |      | - + |
|-------------------------|----------------------------|-----------|---------------------------|------------------------------------------------------|----------------------------------------------------|-------------------------------------------------|--------------------------------------------------|----------------------------|---------------------------|------------------------------|-------------------------------|-----------------------------------|-------------|------|-----|
| ement of Immovable Prop | perty X                    | +         |                           |                                                      |                                                    |                                                 |                                                  |                            |                           |                              |                               |                                   |             |      |     |
| -) → ୯ ଜ                |                            |           | ) localhost/html/aps_iprm | ipr/IprStatement                                     |                                                    |                                                 | E Land Relationship                              |                            |                           |                              | ]                             |                                   |             | ي هن | -   |
|                         |                            |           |                           |                                                      |                                                    | Extent of                                       | acquiring                                        | to the                     |                           | Income from                  | income from                   |                                   | <u>e</u>    | )    |     |
| Imi                     | nmovab                     | le Prope  | rty Returns               |                                                      |                                                    |                                                 |                                                  |                            |                           |                              |                               |                                   |             |      |     |
| Ne                      | ame O                      | f Officer | *                         | NAME OF OFFICER                                      |                                                    |                                                 | Statemer                                         | nt of Immovable Prop       | erty for the Calender     | Year Ending of APS C         | Officers                      |                                   |             |      |     |
|                         |                            |           |                           |                                                      |                                                    |                                                 |                                                  |                            |                           |                              |                               |                                   |             |      |     |
| Ba                      | atch *                     |           |                           | DR-80 Occupation/Designation * ADC                   |                                                    |                                                 |                                                  |                            |                           |                              |                               |                                   |             |      |     |
|                         | Basic pay with Grade Pay * |           |                           |                                                      |                                                    |                                                 |                                                  |                            |                           |                              |                               |                                   |             |      |     |
| Br                      |                            |           |                           |                                                      | Total Allowance *                                  | Gross Pay *<br>43000                            |                                                  | Total Deduction *<br>2500  |                           | <b>Net Salary *</b><br>40500 |                               |                                   |             |      |     |
| 35                      | 35000                      |           |                           | 8000                                                 |                                                    |                                                 |                                                  |                            |                           |                              |                               |                                   |             |      |     |
|                         | ÷                          |           |                           |                                                      | Extent of interest(%)                              | Land use pattern                                | Value at the time of                             | Present Value(Rs.)         | Relationship to the       | From whom                    | Annual income from            |                                   |             |      |     |
|                         |                            | #         | Precise Location (1)      | Nature of Land (2) *                                 | (3) *                                              | (4)* *                                          | acquiring or<br>purchase (Rs.) (5)**             | (6)***                     | officer (7) **** *        | acquired (8)****             | the property(Rs.)<br>(9)***** | Remarks(10)                       |             |      |     |
|                         | _                          | 1         | Mouza *                   |                                                      | 100                                                | LYING VACANT                                    | 210000                                           | 500000                     | SELF                      | Date of actualization        | 10000                         | ACQUIRED BY THE<br>GOVT. OF ASSAM |             |      |     |
|                         |                            |           | BELTOLA                   |                                                      |                                                    |                                                 |                                                  |                            |                           | from whom acquired           |                               |                                   |             |      |     |
|                         |                            |           | Revenue *                 |                                                      |                                                    |                                                 |                                                  |                            |                           |                              |                               |                                   |             |      |     |
|                         |                            |           | Revenue                   |                                                      |                                                    |                                                 |                                                  |                            |                           | BELTOLA GUWAHATI             |                               |                                   |             |      |     |
|                         |                            |           | Village/Town Name         |                                                      |                                                    |                                                 |                                                  |                            |                           |                              |                               |                                   |             |      |     |
|                         |                            |           |                           |                                                      |                                                    |                                                 |                                                  |                            |                           |                              |                               |                                   |             |      |     |
|                         |                            |           | BONGAON                   |                                                      |                                                    |                                                 |                                                  |                            |                           |                              |                               |                                   |             |      |     |
|                         |                            |           | Patta No *                |                                                      |                                                    |                                                 |                                                  |                            |                           |                              |                               |                                   |             |      |     |
|                         |                            |           | 2341                      |                                                      |                                                    |                                                 |                                                  |                            |                           |                              |                               |                                   |             |      |     |
|                         |                            |           | Dag No *                  |                                                      |                                                    |                                                 |                                                  |                            |                           |                              |                               |                                   |             |      |     |
|                         |                            |           | 234                       |                                                      |                                                    |                                                 |                                                  |                            |                           |                              |                               |                                   |             |      |     |
|                         |                            |           | Hernica                   | 1                                                    |                                                    |                                                 | 1                                                | 1                          | 1                         | 1                            |                               |                                   |             |      |     |
|                         |                            |           |                           | ** Value of the land & H<br>*** If not in own name,s | ouse/Building/Flat<br>ate in whose name & His/I    | Her relationship to the of                      | Preview of the form f                            | illed                      |                           |                              |                               |                                   |             |      |     |
| Menu 🥅 🎒 🔄 🚞            | (a)                        | ps manul] | IPR MAN                   | UAL.odt - Li                                         | ner by purchase, lease, mor<br>JSER MANUAL 🔯 Stati | tgage, inheritance, gift or (<br>ement of Immov | otherwise with dates of ac *[url] (exported)-1.0 | tualization & name with de | etails from whom acquired | S Officer IPR Stateme        | e 🕜 Save Screenshot           | ¥ ()                              | <i>ti</i> 8 | 1 🕈  | 12  |

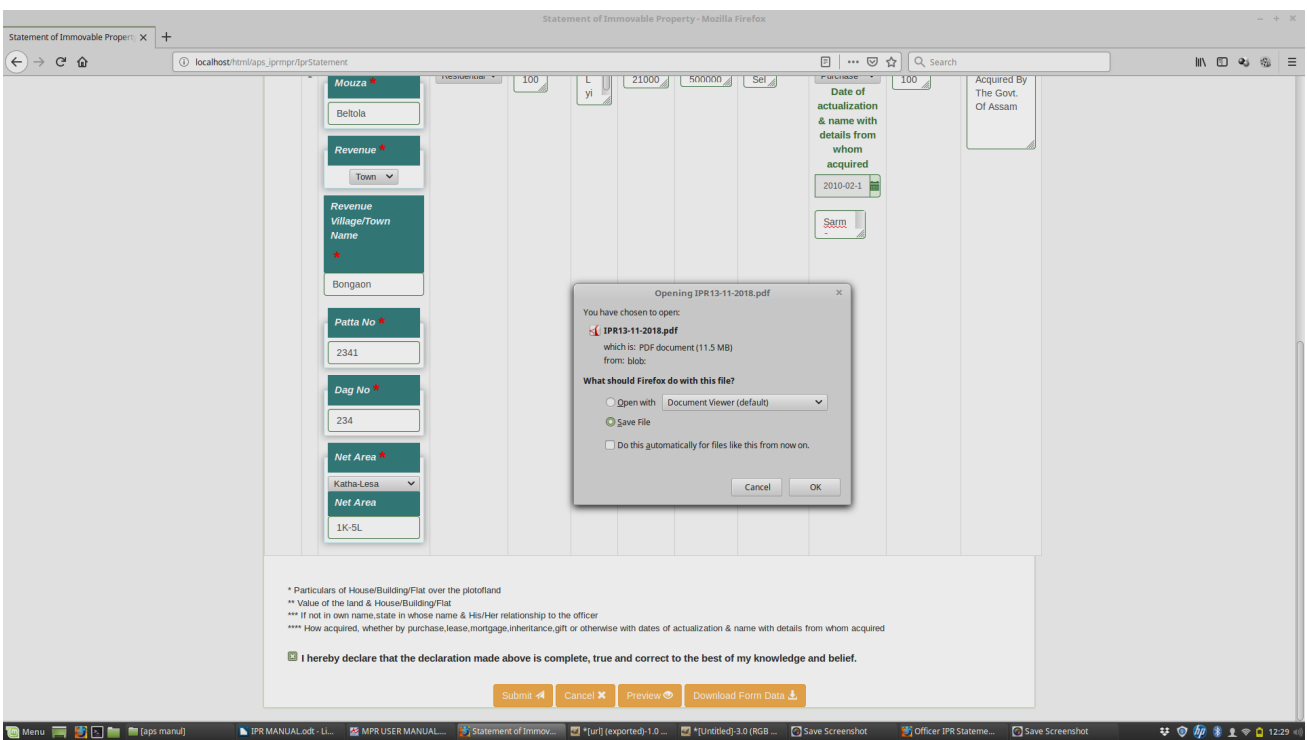

#### 5. To Download the form data click on "Download Form Data" button.

#### **6.** After the form is submitted successfully, option to generate the receipt will be displayed.

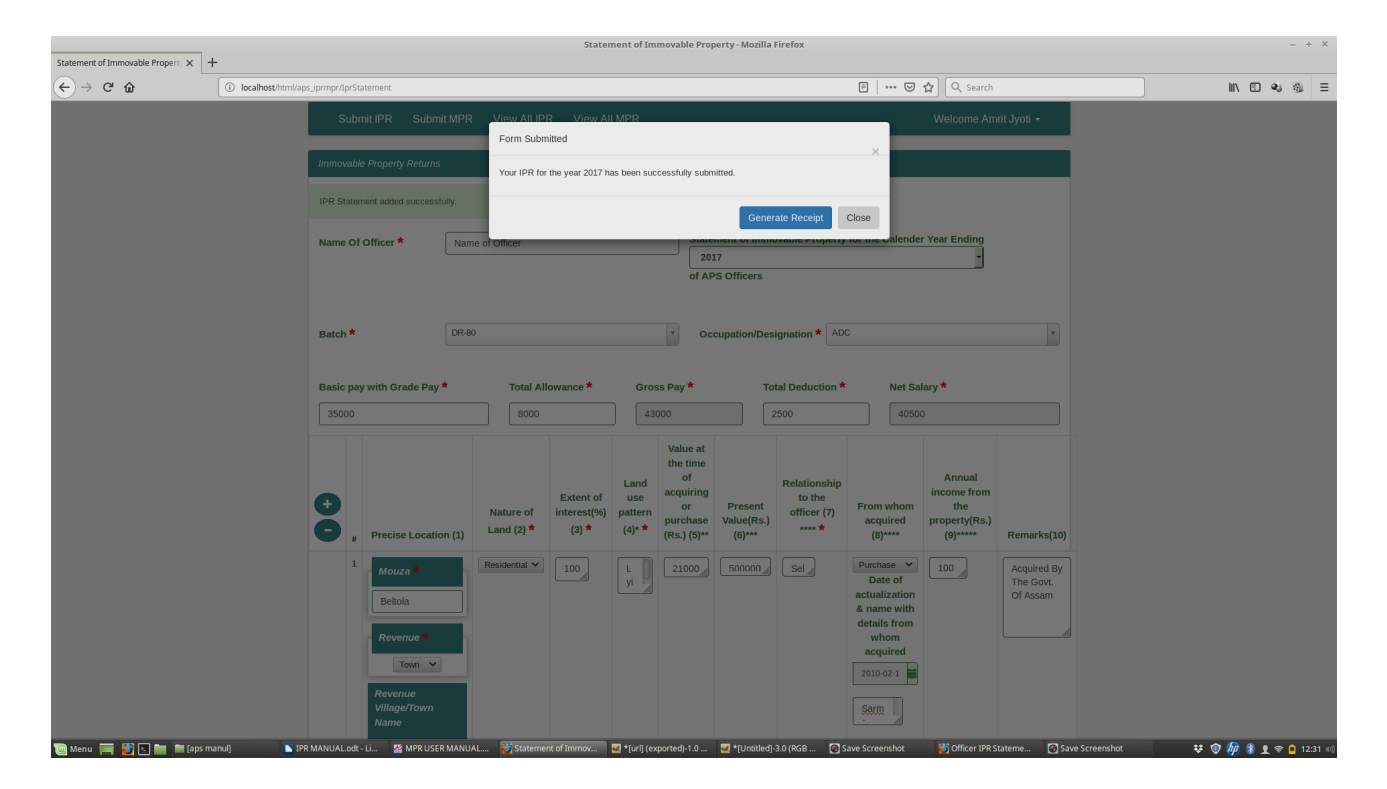

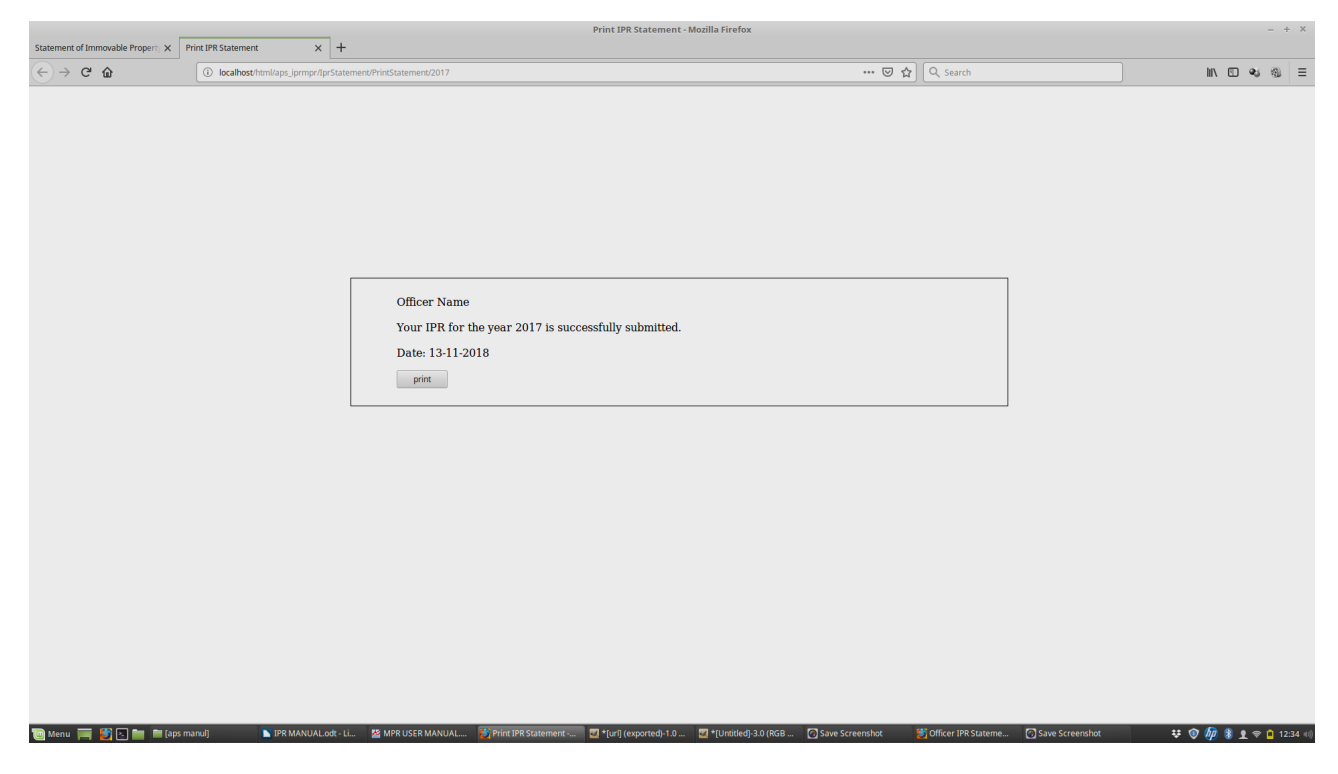

#### 7. This is the system generated receipt. The generated receipt can be printed

# **View Report**

To View The Immovable Property Return Statement, click on View All IPR link

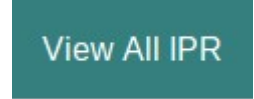

## Select Your Name from the displayed link

| Immovable Property Returns       |                    |          |         |            |      |  |  |  |  |  |
|----------------------------------|--------------------|----------|---------|------------|------|--|--|--|--|--|
| Show 10 - entries                |                    |          |         |            |      |  |  |  |  |  |
| Copy CSV Excel PDF Print Search: |                    |          |         |            |      |  |  |  |  |  |
| SI No. 💵                         | Name 41            | Batch 11 | Posting |            | lt   |  |  |  |  |  |
| 1                                | Deborshi Choudhury | DR-2010  |         | DSP        |      |  |  |  |  |  |
| 2                                | Inu Kakati Bharat  | DR-2015  |         | DSP        |      |  |  |  |  |  |
| Showing 1 to 2 of 2 entries      |                    |          |         |            |      |  |  |  |  |  |
|                                  |                    |          |         | Previous 1 | Next |  |  |  |  |  |
|                                  |                    |          |         |            |      |  |  |  |  |  |

# IPR Report is displayed as shown below

| Statement of Immovab | le Property |
|----------------------|-------------|
|----------------------|-------------|

Print

|                                                                                                    | Name Of Off                                                                                                    | icer : Inu Kakati Bharat |           |                 | Statement of Immovable Property for the Calender Year Ending 2017 of APS Officers |                                                              |     |                           |                             |                                                 |                                                                                                    |                                                  |                       |  |  |
|----------------------------------------------------------------------------------------------------|----------------------------------------------------------------------------------------------------|--------------------------|-----------|-----------------|-----------------------------------------------------------------------------------|--------------------------------------------------------------|-----|---------------------------|-----------------------------|-------------------------------------------------|----------------------------------------------------------------------------------------------------|--------------------------------------------------|-----------------------|--|--|
|                                                                                                    | Bat                                                                                                    | ch : DR-2015             |           |                 | Occupation/Designation : DSP                                                      |                                                              |     |                           |                             |                                                 |                                                                                                    |                                                  |                       |  |  |
| Basic pay with Grade Pay : Rs.30000                                                                                    |                                                                                                    |                          |           |                 | Total Allowance : Rs.2000 Gross Pay : Rs.32                                       |                                                              |     | iross Pay : Rs.32000      | Total Deduction : Rs.1000   |                                                 |                                                                                                    | Net Sal                                          | Net Salary : Rs.31000 |  |  |
| #                                                                                                    | Precise Location (1)                                                                                           | Nature of Land (2)       | Extent of | interest(%) (3) | ) Land use pattern (4)*                                                           | value at the time of<br>acquiring or purchage<br>(Rs.) (5)** |     | Present Value(Rs.) (6)*** | Relationship to<br>(7) **** | tionship to the officer From who<br>(7) **** (8 |                                                                                                    | Annual income from the<br>property(Rs.) (9)***** | Remarks(10)           |  |  |
| 1                                                                                                    | Mouza : Modartola<br>Revenue : Village<br>Village:Deuduar<br>Patta No:140<br>Dag No:31<br>Net Area :Bigha<br>2 | Agriculture              | 100%6     |                 | Vacant                                                                            | 500                                                          | 000 | 200000                    | SELF                        |                                                 | Purchased<br>Date of actualization<br>&22-04-2010 name with<br>details from whom<br>acquired :Mr Boro | NIL                                              |                       |  |  |
| I hereby declaration made above is complete, true and correct to the best of my knowledge and belief. Date: 20-11-2018 |                                                                                                    |                          |           |                 |                                                                                   |                                                              |     |                           |                             |                                                 |                                                                                                    |                                                  |                       |  |  |

To Take a print out click on the print button.